# MANUAL DO USUÁRIO

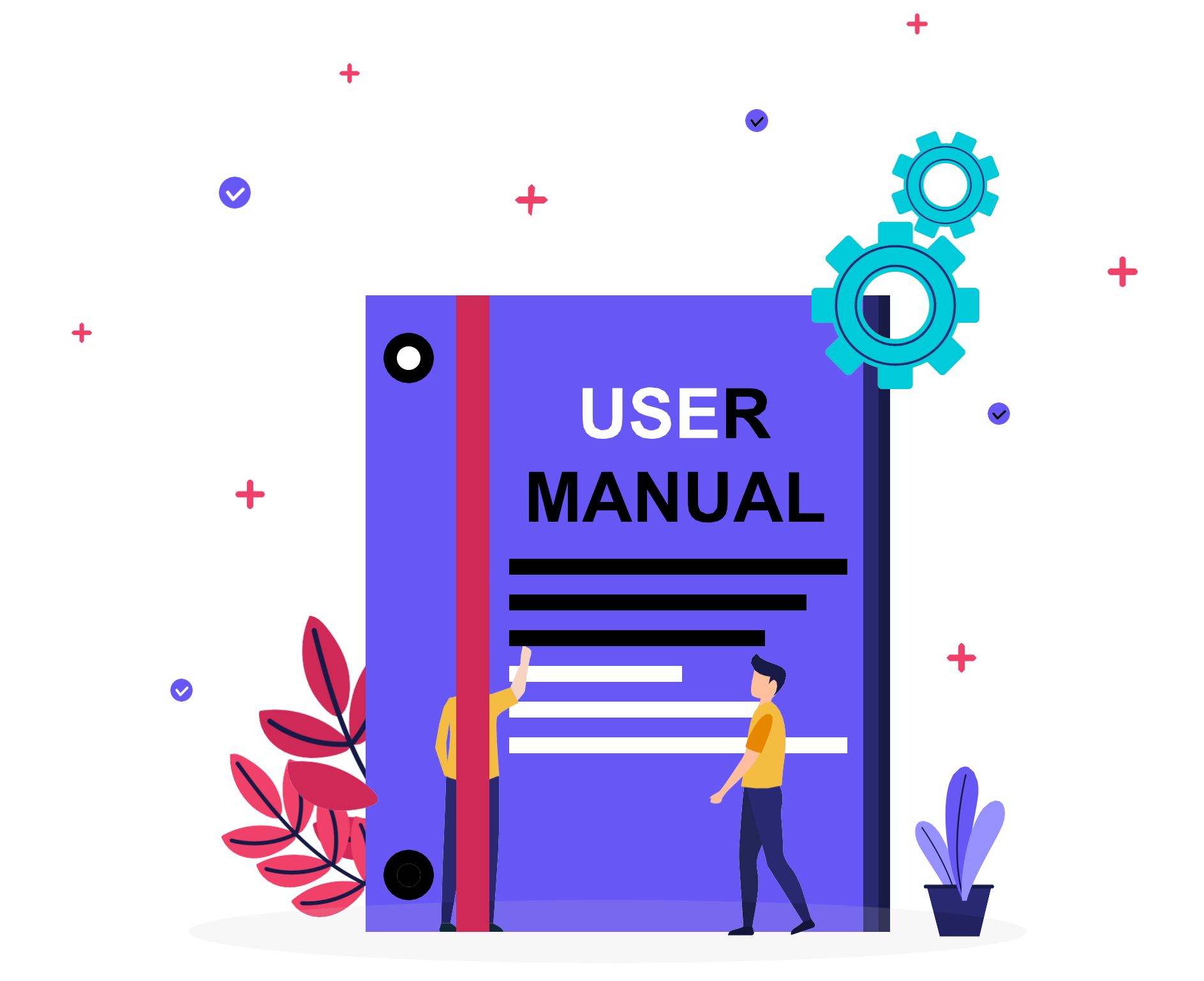

•

# Olá

Você acaba de adquirir um novo benefício por ser cliente 3D Telecom

Confira o passo a passo de ativação dos serviços e **ative** aqueles que estão disponíveis no seu plano!

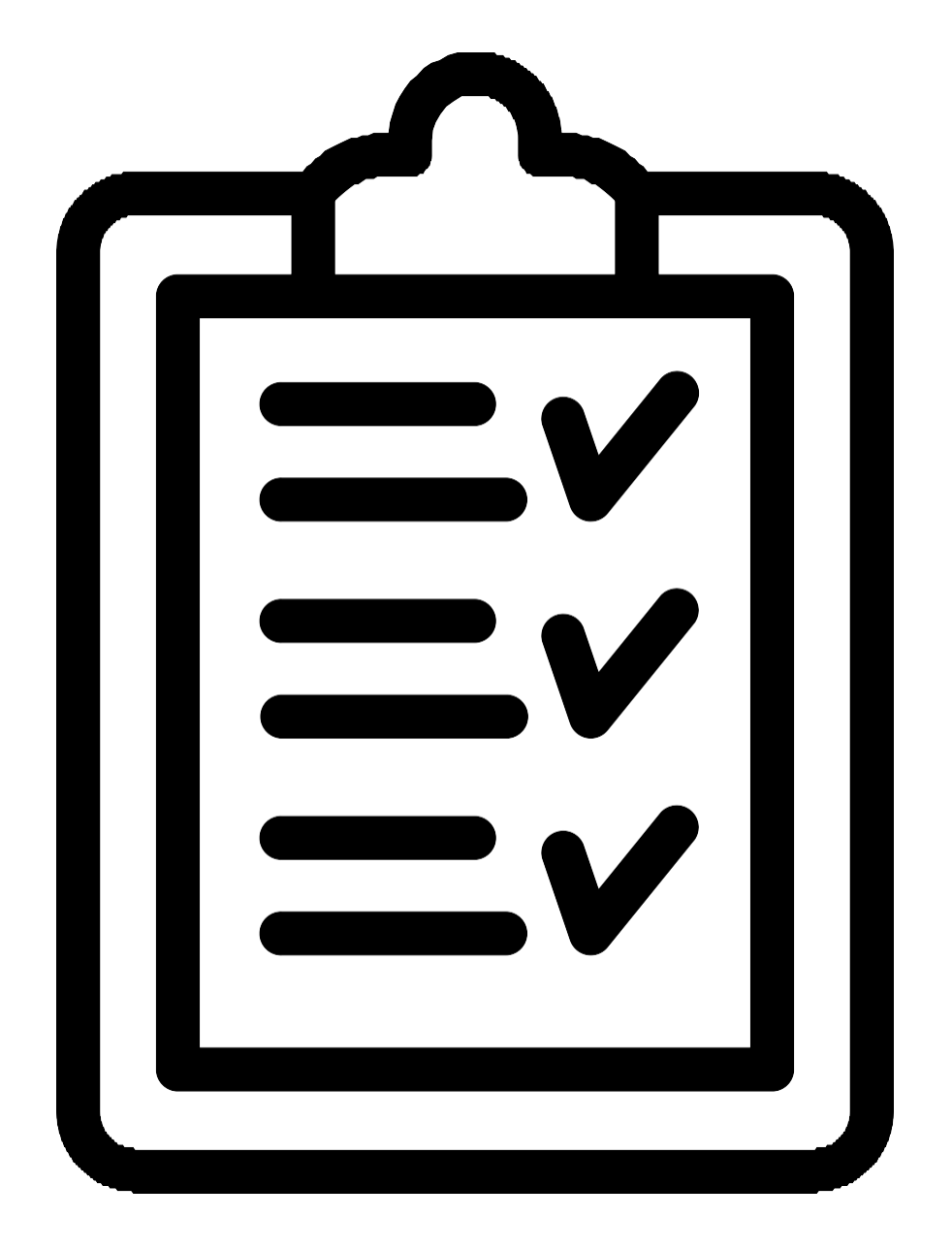

# Pg 04.....Ativação AYA BOOKS

## Pg 07.....Ativação Deezer

# Pg 13.....Ativação Super Conhecimento

Pg 15.....Ativação Looke

#### AYA BOOKS premium 3D Telecom

Você receberá um e-mail confirmando a ativação da conta.

Depois disso, você baixa o aplicativo AYA BOOKs no seu celular, lá pela loja de aplicativos ok?

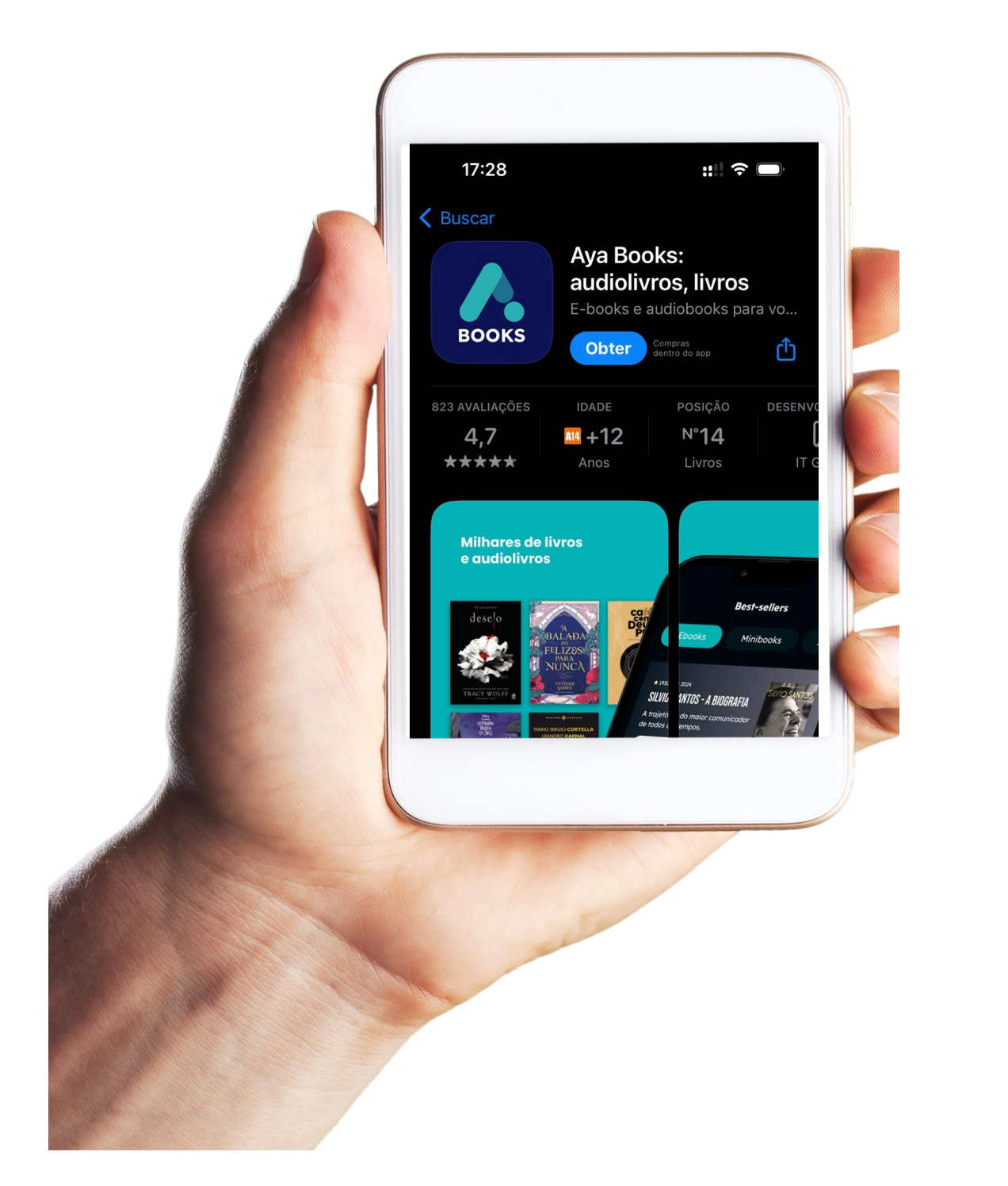

Depois de baixar no seu celular você vai em criar conta com o email que você passou para 3D Telecom.

| Crie sua conta   Bras pra laga   Trie rua senta   Crie rua senta   Senta   Contruce -> Le preferi, entre con Le preferi, entre con Le preferie de la preferie de la preferie de la preferie de la preferie de la preferie de la preferie de la preferie de la preferie de la preferie de la preferie de la preferie de la preferie de la preferie de la preferie de la preferie de la preferie d |  |
|----------------------------------------------------------------------------------------------------|--|

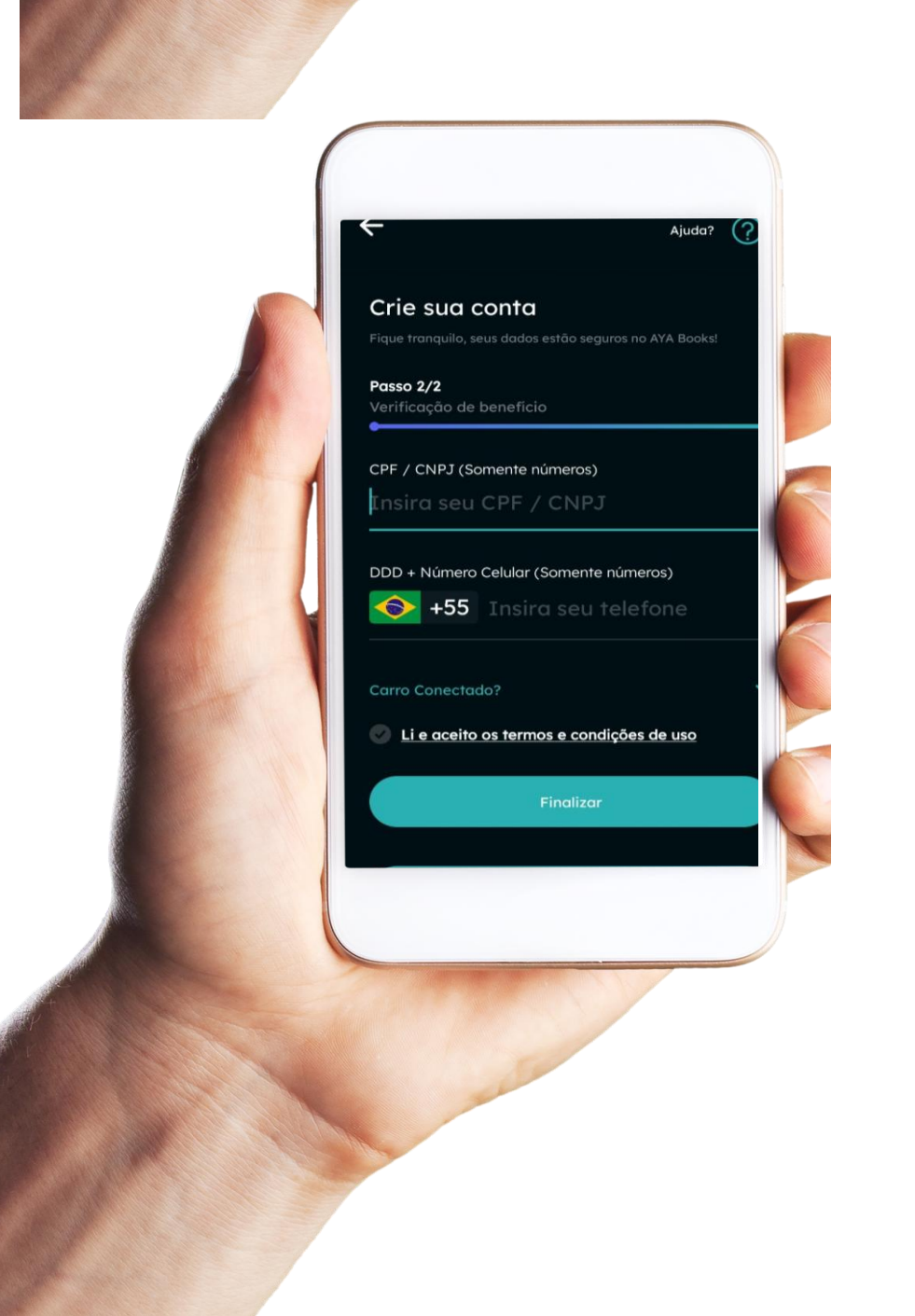

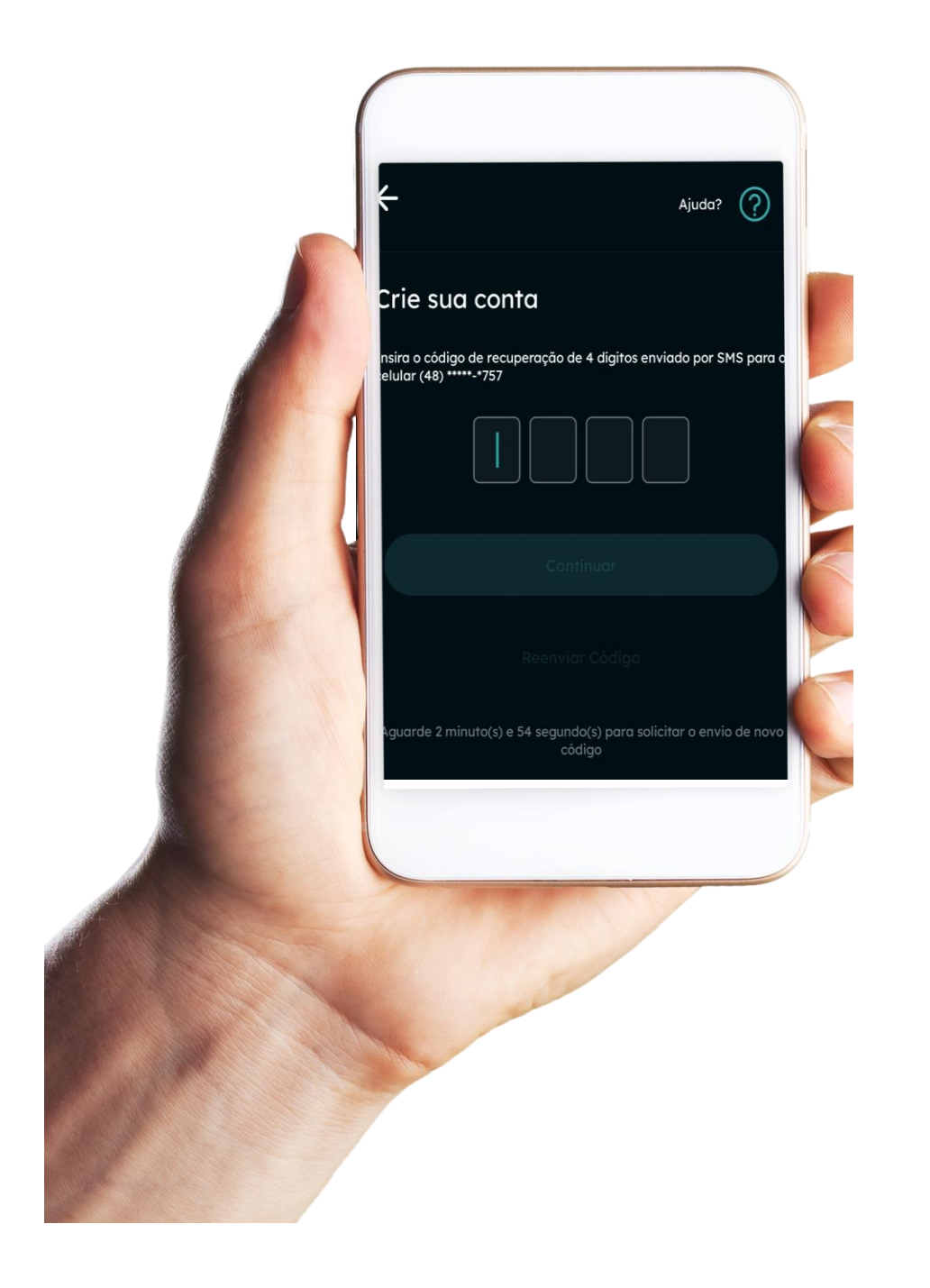

# Agora é só aproveitar o melhor dos livros e audiobooks direto no seu celular, um benefício 3D Telecom!

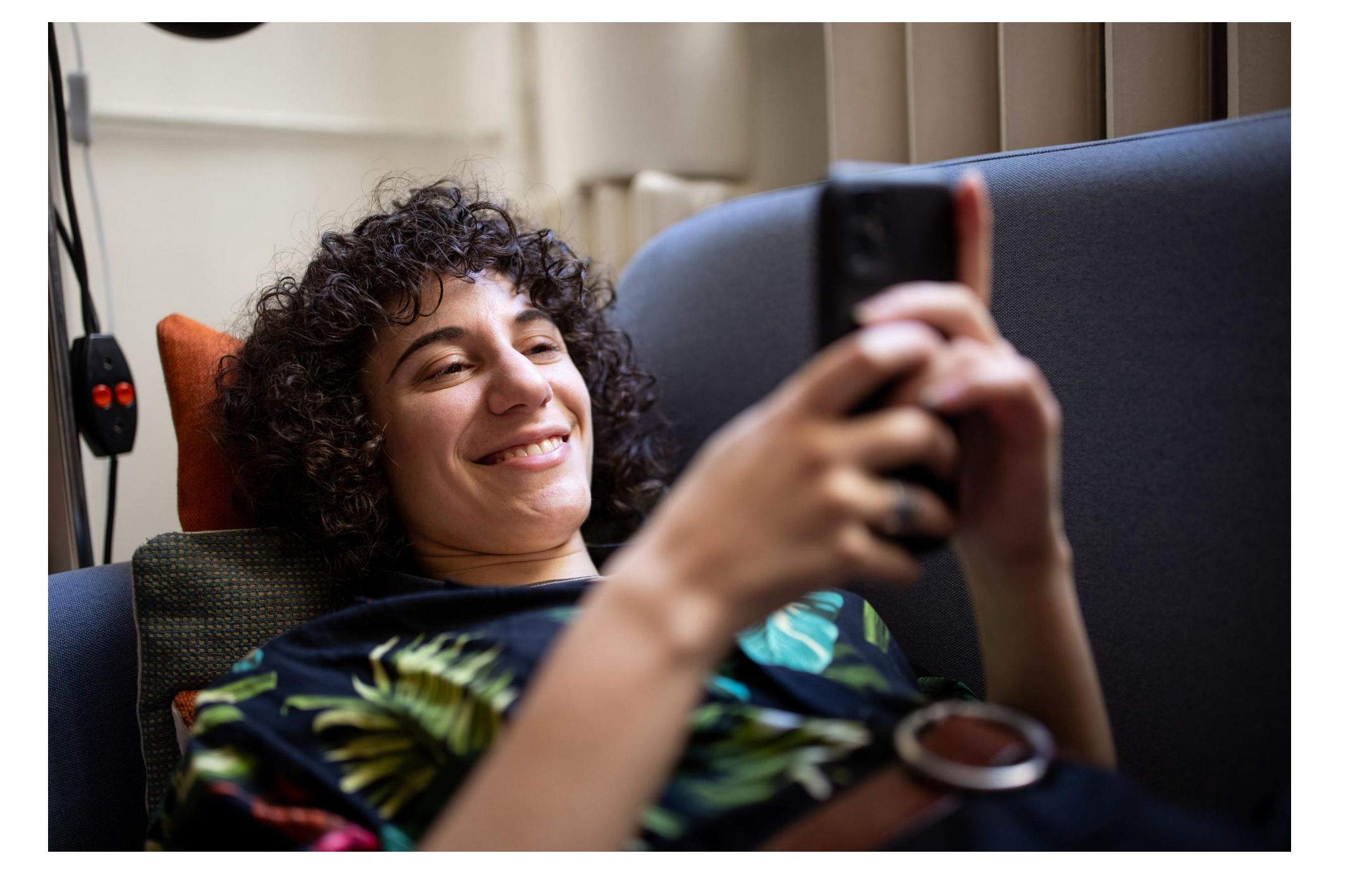

# Ativação do Deezer

#### no seu celular

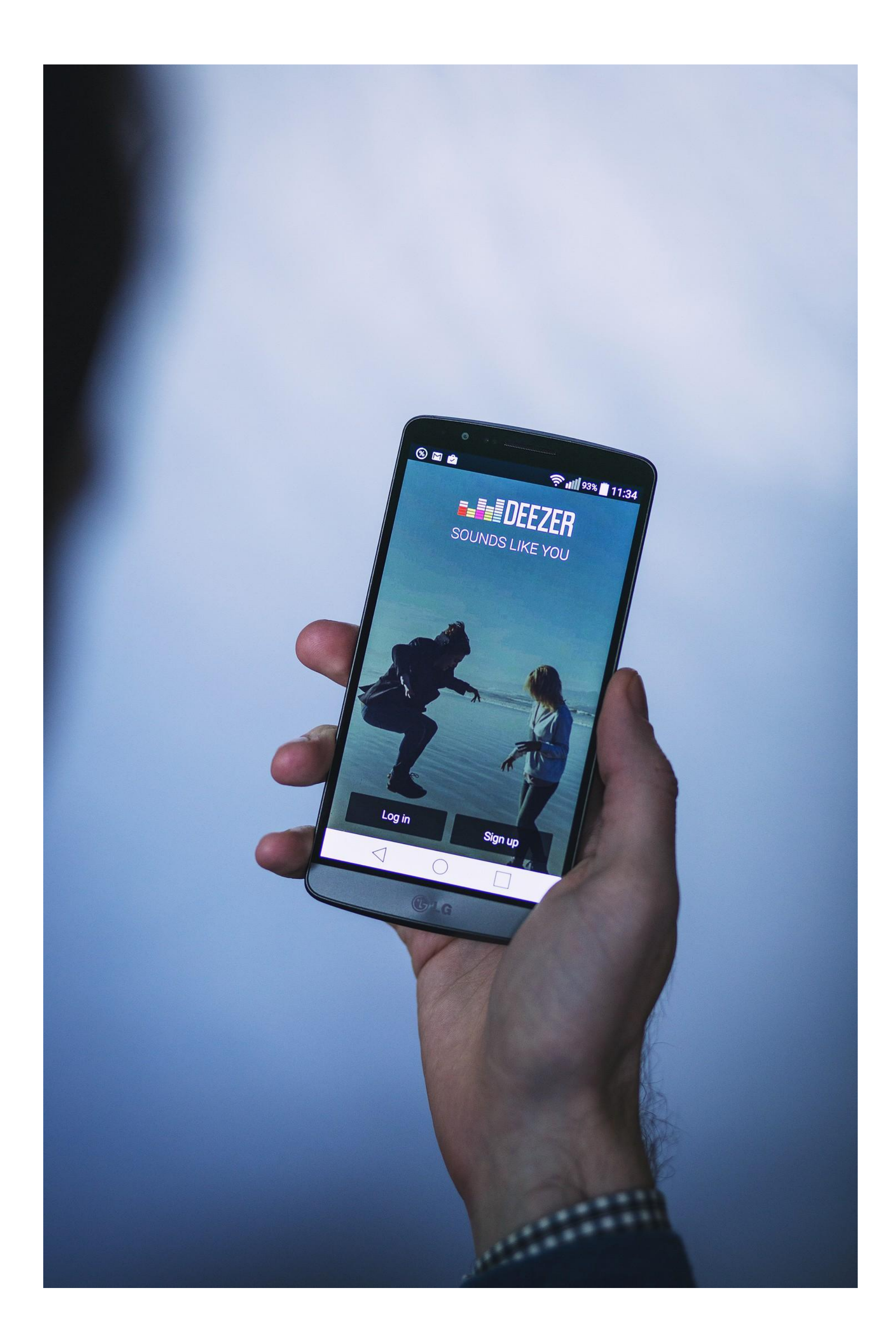

#### **Assinatura Deezer premium 3D Telecom**

## clique no link baixo: <u>Ativar Deezer</u> e siga as instruções na tela.

Depois de clicar no link você é direcionado a uma página no navegador que irá solicitar o CPF

Aqui você deve informar o CPF do usuário que você passou para a nossa consultora de vendas na hora da compra (seu ou de terceiro) que irá usar o aplicativo.

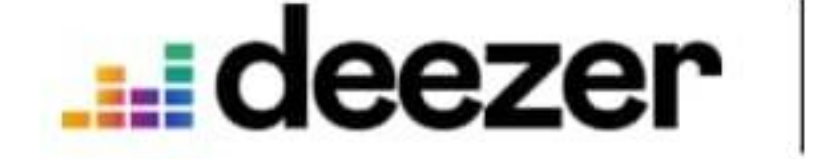

# Ative sua oferta

Para ativar a sua assinatura, insira o seu CPF da assinatura abaixo

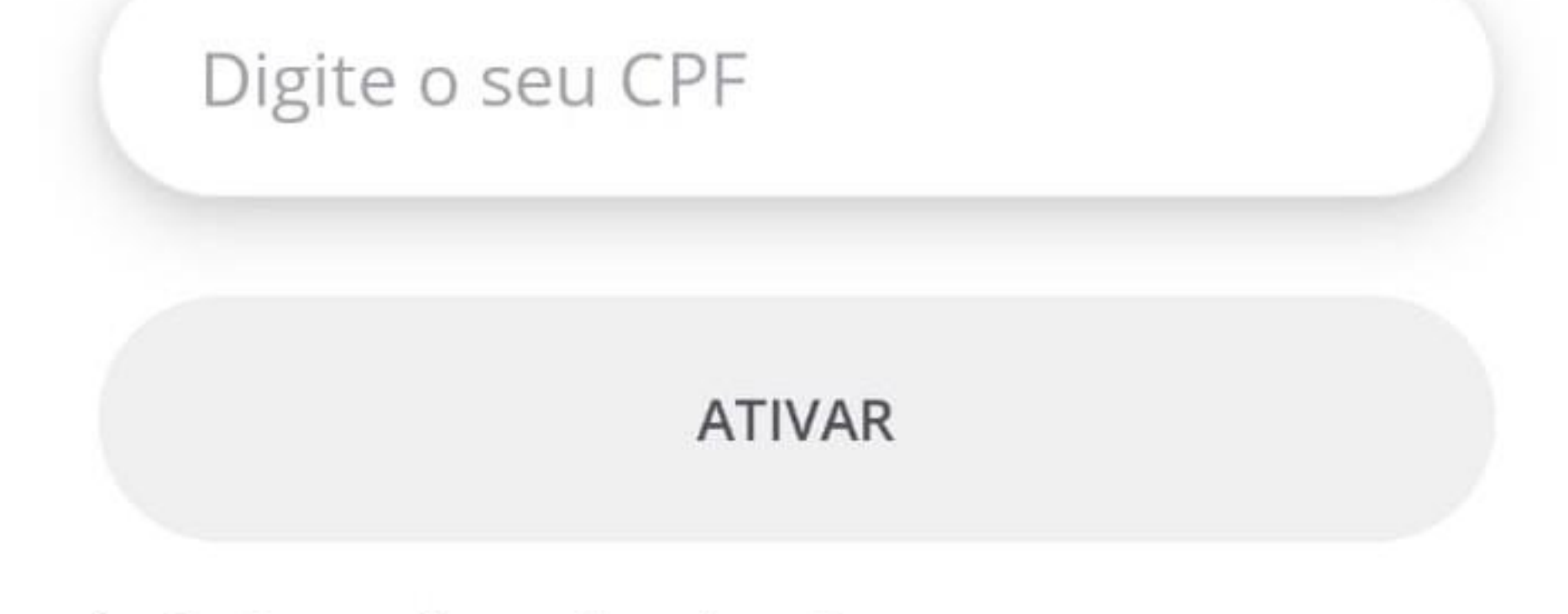

✓ Como é que funciona?

#### A próxima tela temos 2 opções:

## **Cadastrar-se** ou Login

# Se você já usa o Deezer apenas faça o Login com seu email e senha do seu Deezer, assim seu plano vai migrar para o premium **3D Telecom**

Caso você seja novo no Deezer clique em Cadastrar-se:

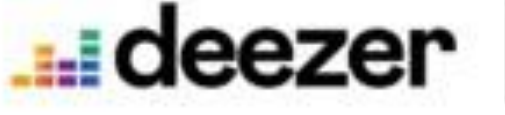

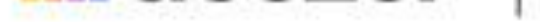

#### Último passo para ativar sua oferta

Cadastre-se ou faça login em uma conta Deezer Free. Sua oferta vai ser ativada nesta conta.

CADASTRAR-SE

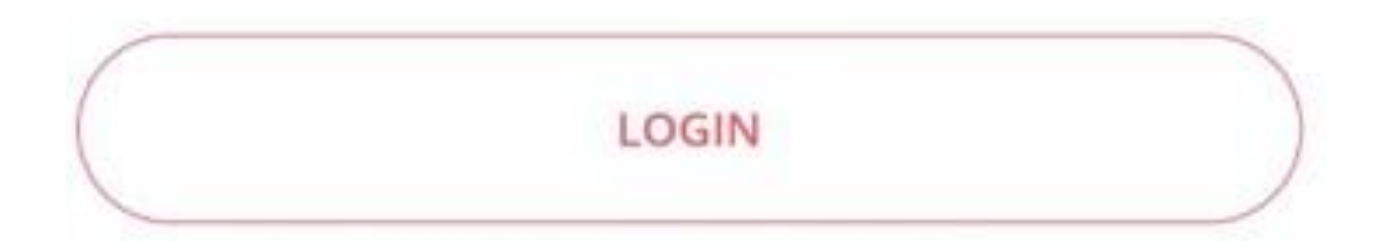

| Siga o ca  | dastro cor               | forme soli                       | citado |
|------------|--------------------------|----------------------------------|--------|
|            |                          |                                  |        |
|            | Cadast<br>gratuita       | tre-se<br>amente                 |        |
|            | Você já está cadastra    | to na Deezer? <mark>Login</mark> |        |
|            | 0                        | G                                |        |
| E-m        | nail                     |                                  |        |
|            |                          |                                  |        |
| Nor        | me de usuário            |                                  |        |
| Ser        | iha                      |                                  |        |
|            |                          | 0                                |        |
| Nda<br>Ida | n, de 8 caracteres<br>de | Frace (2)                        |        |
|            |                          |                                  |        |

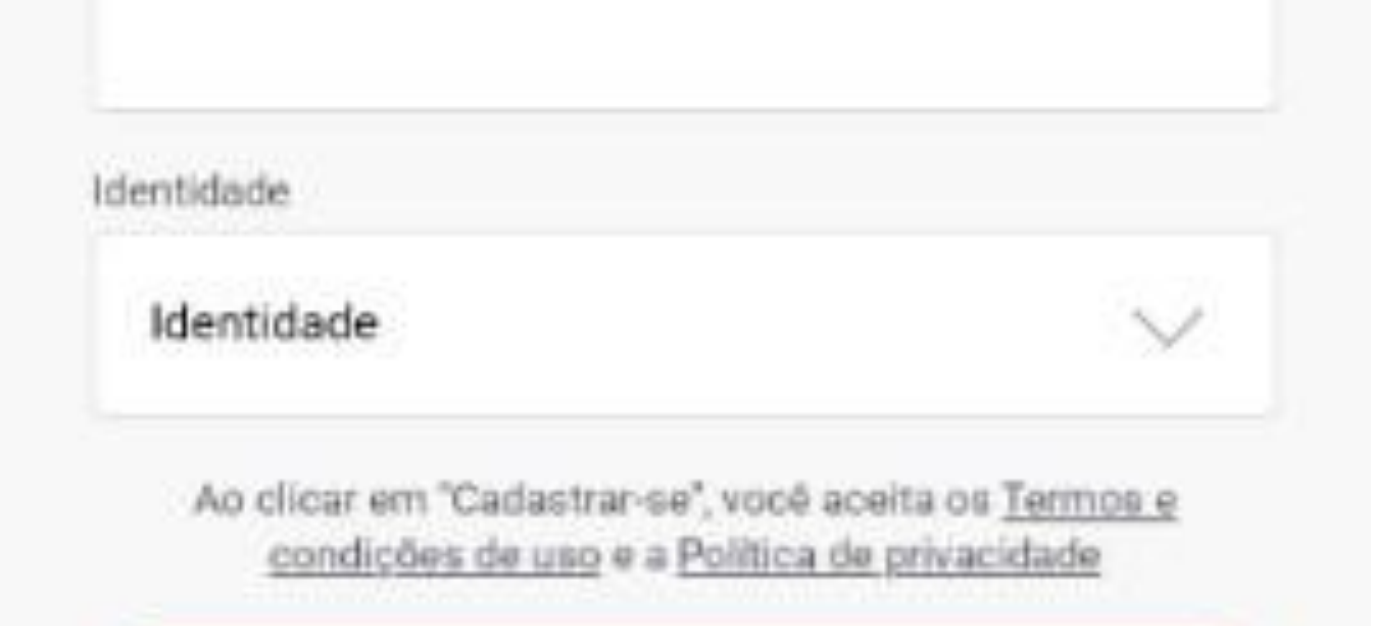

# Lembrando que o e-mail precisa ser o mesmo cadastrado com a consultora 3D Telecom. Crie uma senha de sua preferência.

#### FIM

deezer

#### Sua oferta provedor de internet já está ativa!

Aproveite todas as suas músicas favoritas agora!

**OUVIR AGORA** 

#### Parabéns!

#### Você concluiu a ativação Deezer

Depois de baixar o app no seu celular é só colocar o email e senha que você

criou no processo de ativação.

Agora é só aproveitar os melhores lançamentos de músicas totalmente sem anúncios! Um benefício <u>3D Telecom</u>

## **Super Conhecimento**

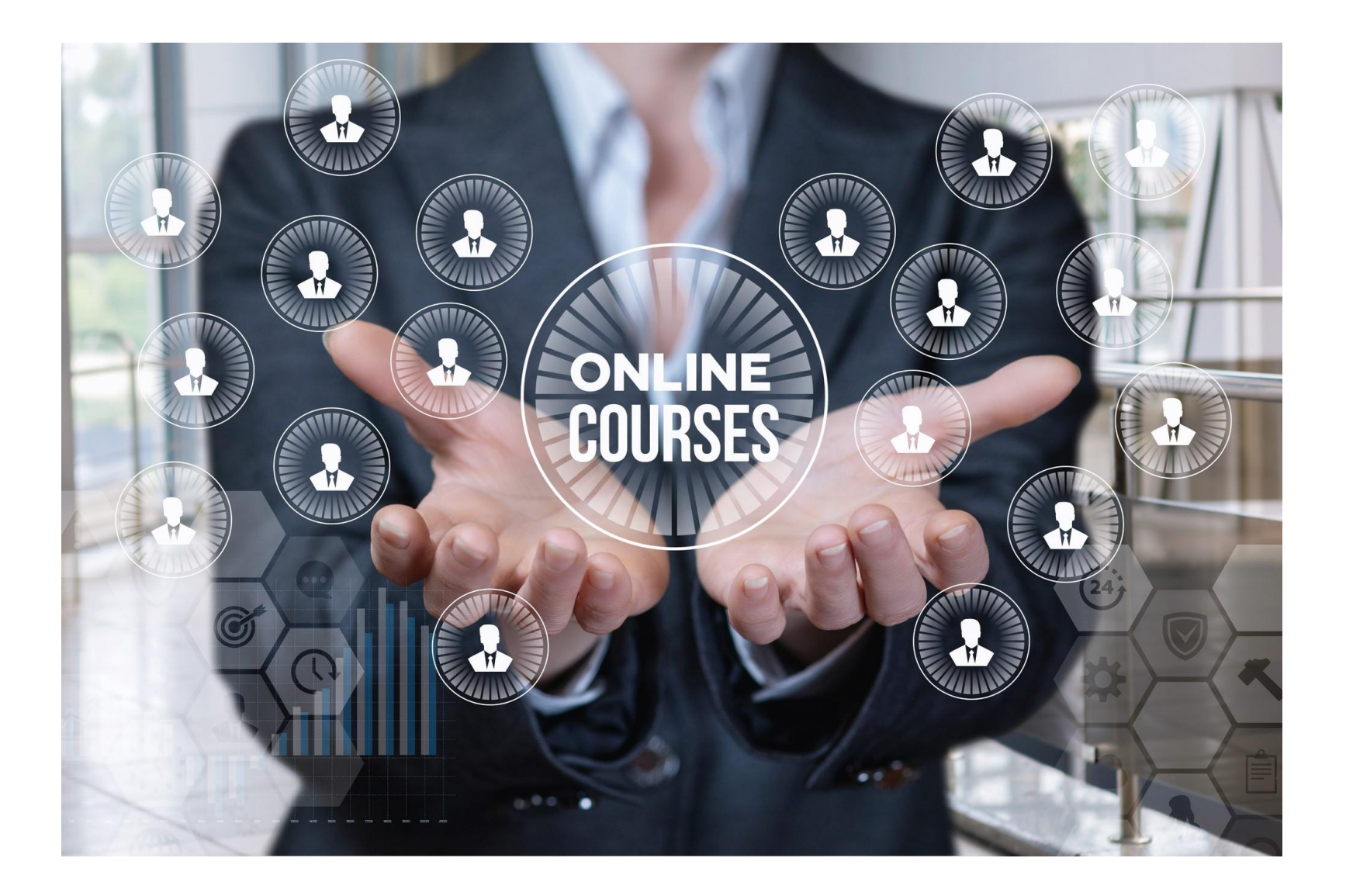

É super rápido e simples! Voce vai acessar o site:

#### Super Conhecimento

# O **login** é o e-mail cadastrado junto a 3D Telecom E a **senha** é os **5 primeiros dígitos** do **CPF** do responsável pelo e-mail

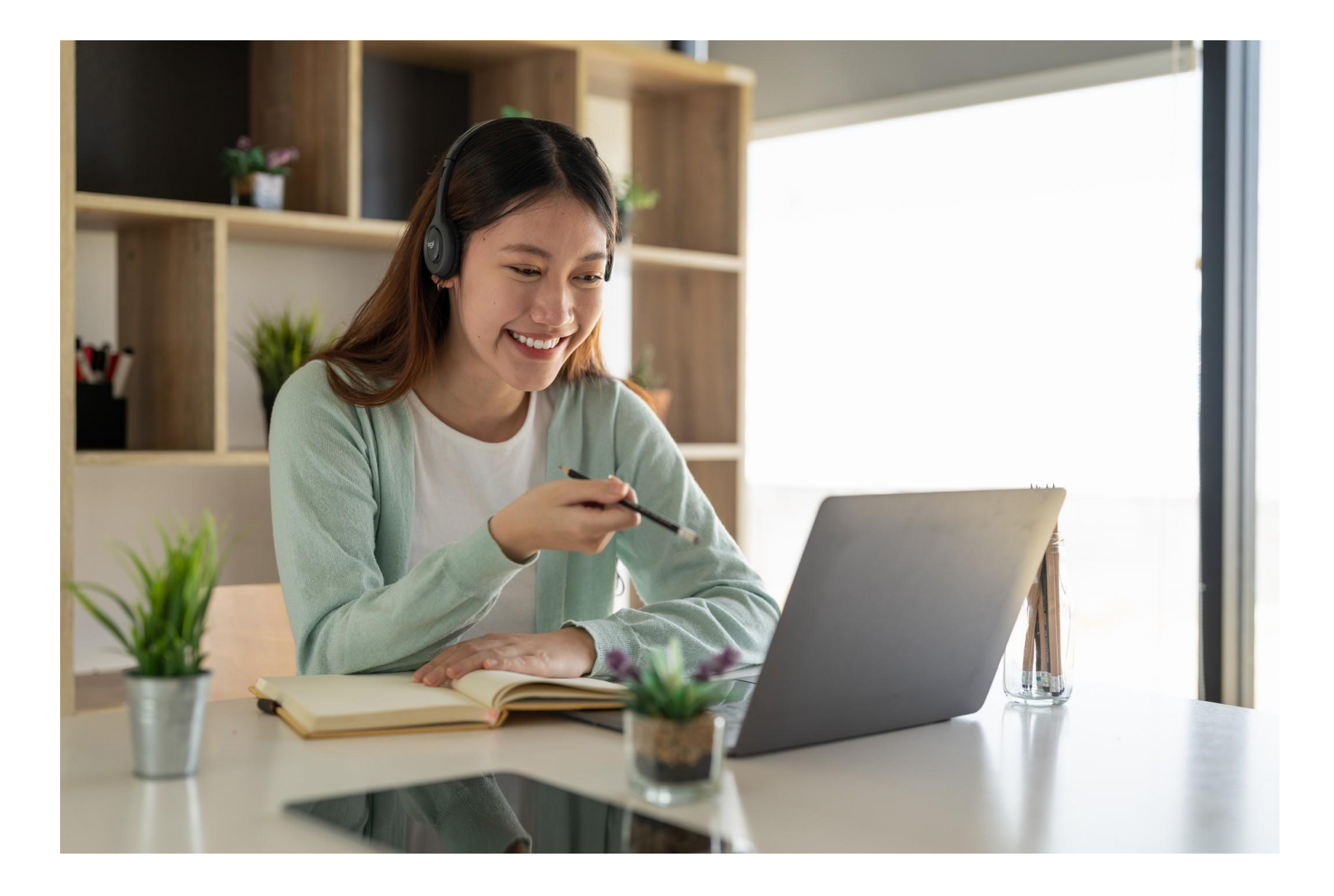

# Agora é só aproveitar a melhor plataforma de cursos e aprimorar seus conhecimentos! Um benefício 3D Telecom!

#### Looke

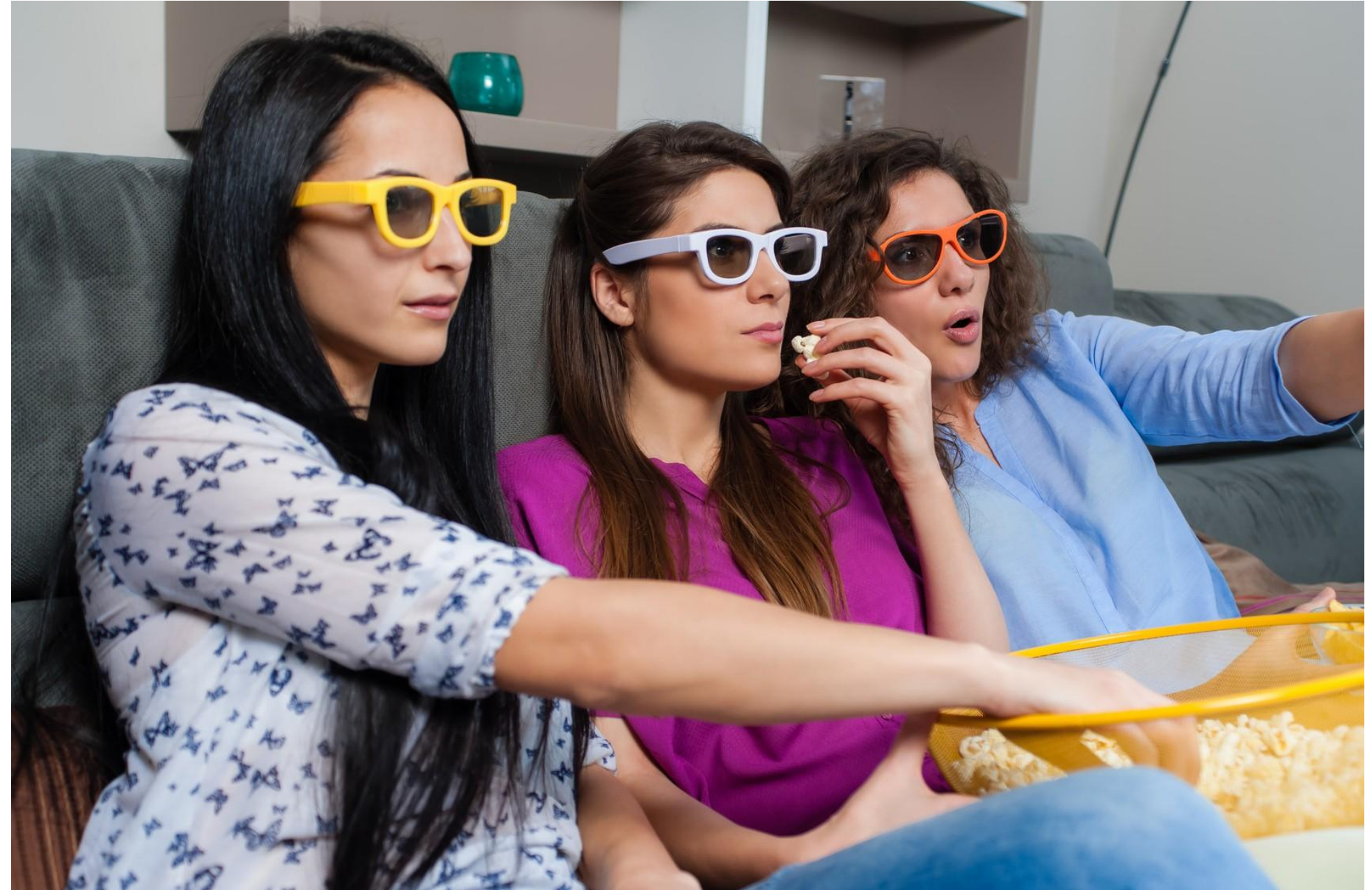

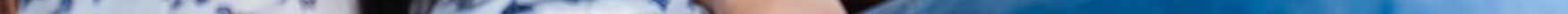

#### No looke a ativação é exclusivamente pelo email

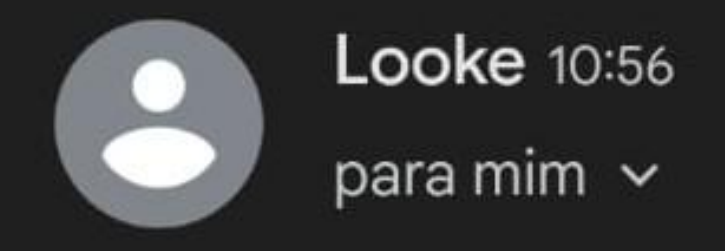

Caso não consiga visualizar este e-mail, acesse aqui.

#### Looke

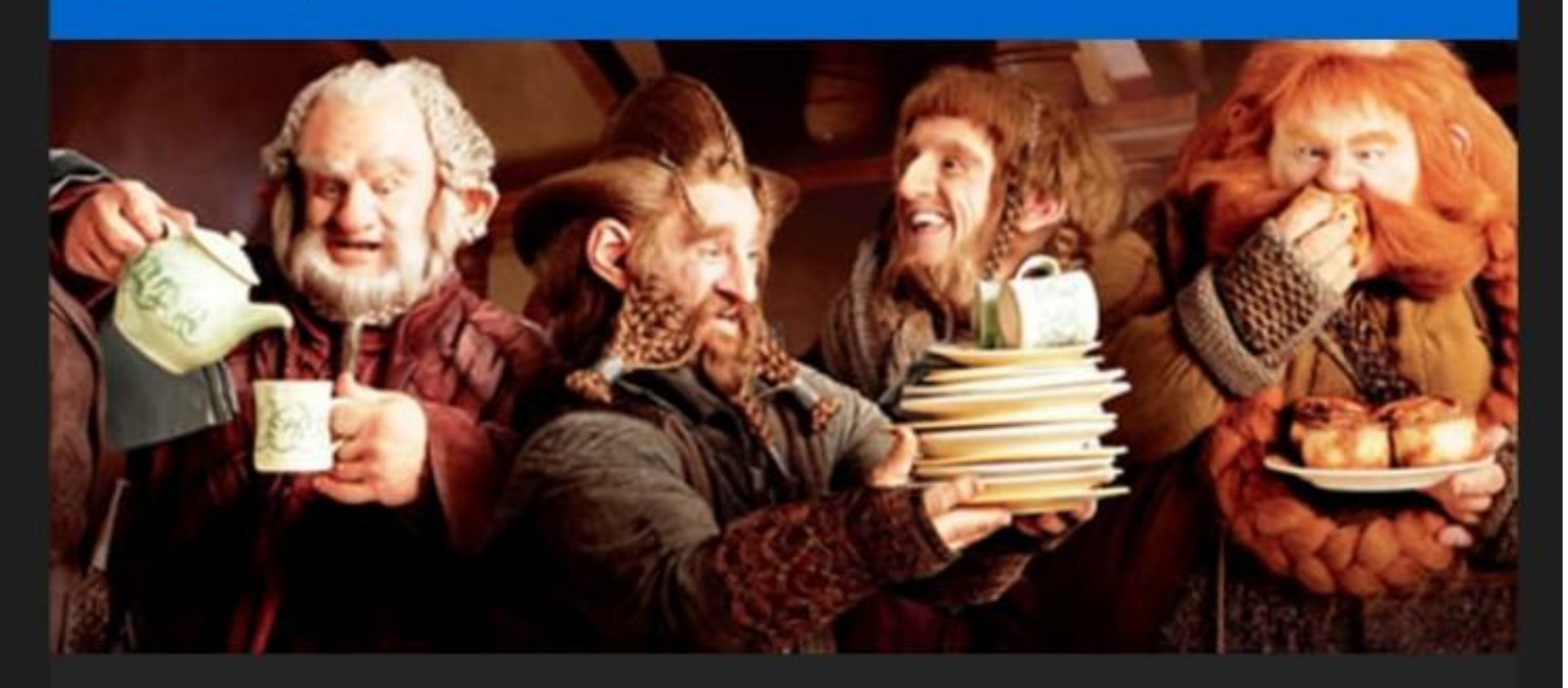

# Seja bem-vindo,

Seu cadastro foi efetuado com sucesso! Aproveite e confira o nosso conte?do. ;) Utilize os dados abaixo para logar no Looke Telefone

Atenciosamente,

Equipe **Looke**.

Se voc? n?o deseja mais receber nossos e-mails, cancele sua inscri??o **aqui.** 

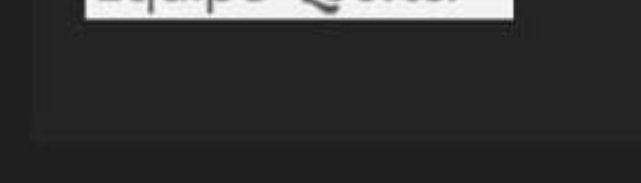

### Você receberá um e-mail de boas vindas informando a sua **senha de acesso**.

### Depois disso, é só fazer login no **Looke** com seu **e-mail** e senha recebidos.

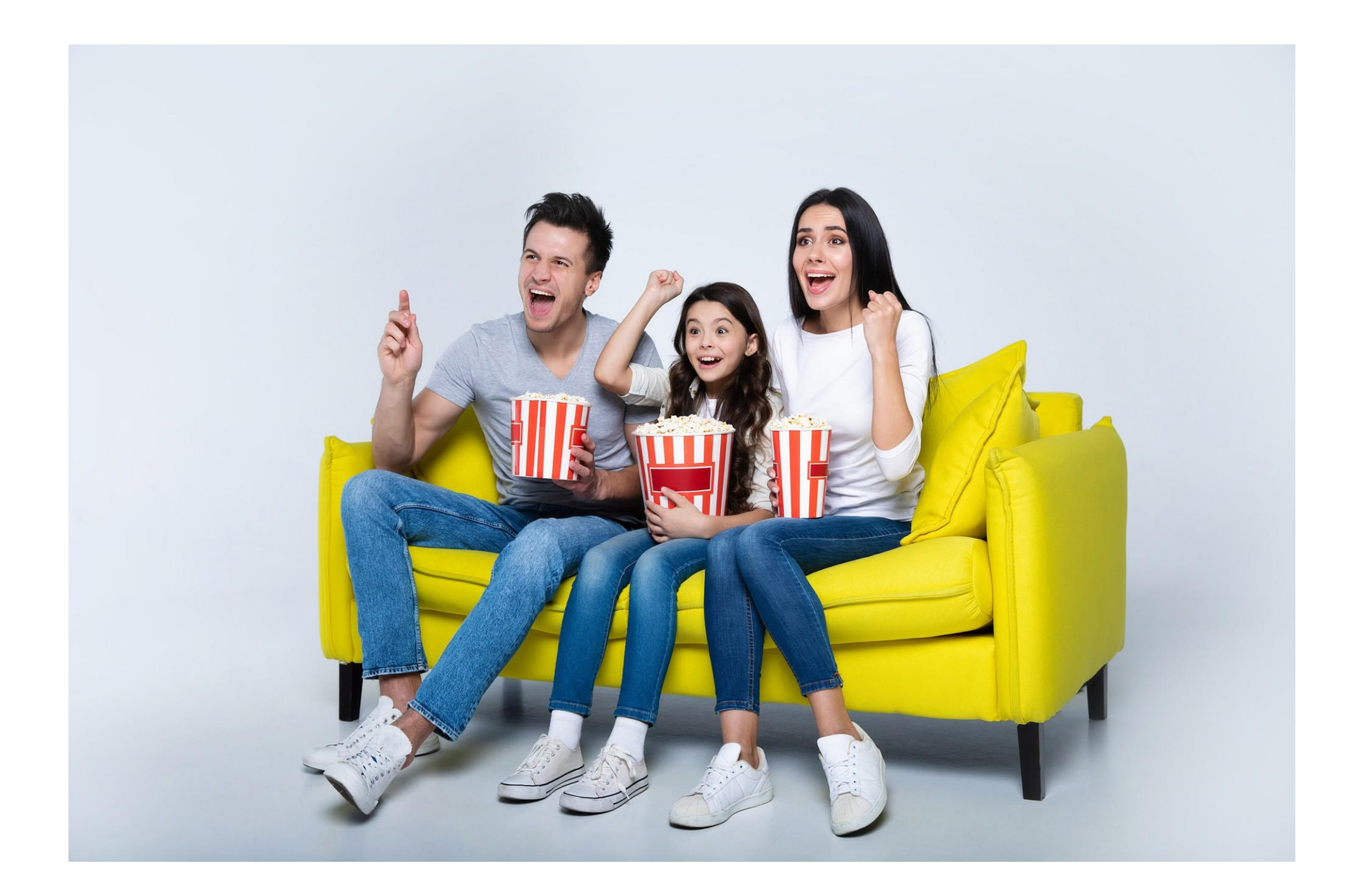

#### **Prontinho!**

Agora é só preparar a pipoca e aproveitar as melhores séries disponíveis! Um benefício 3D Telecom!

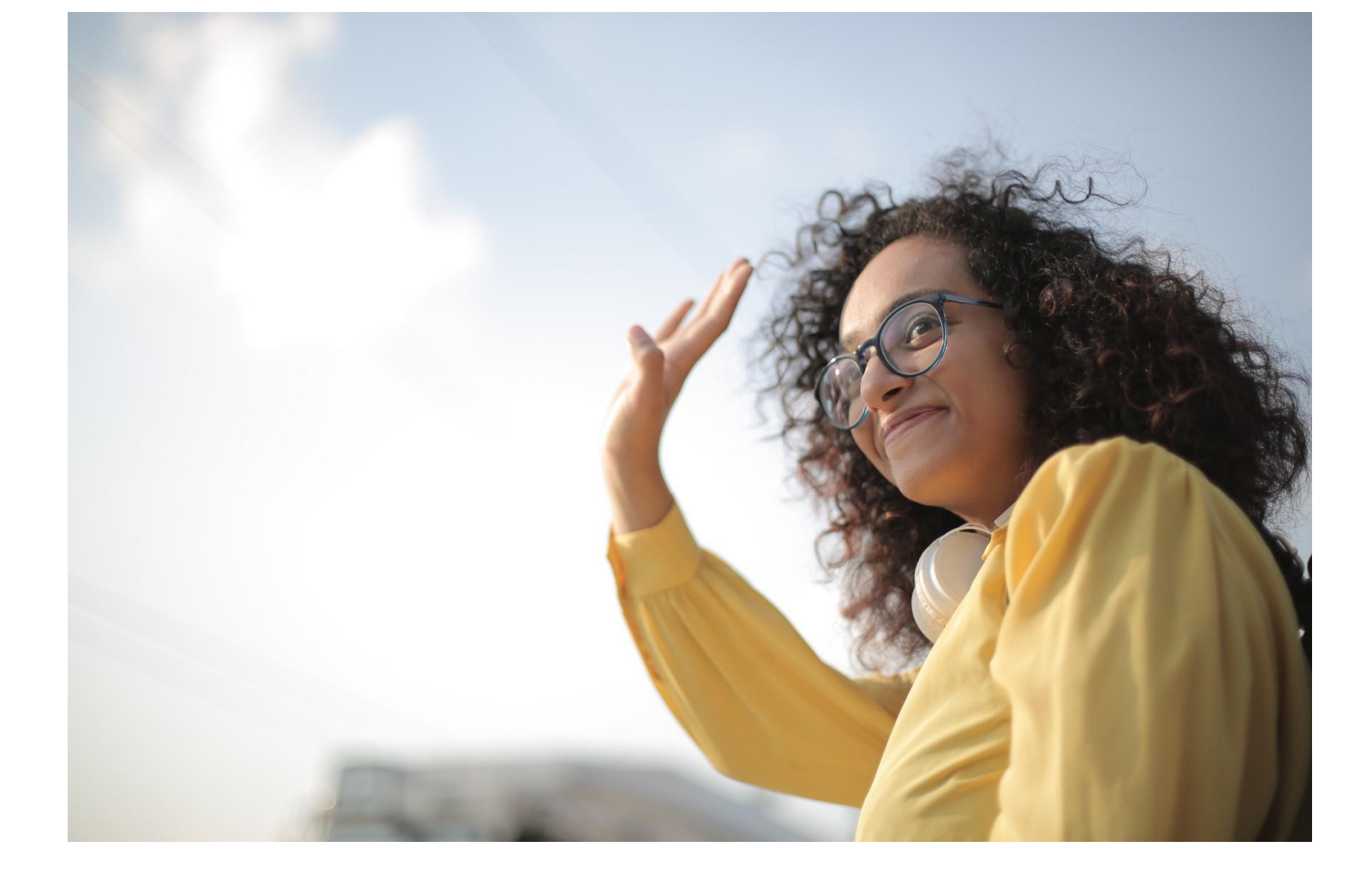

# Dúvidas? Chame a gente! (48)3657-0136